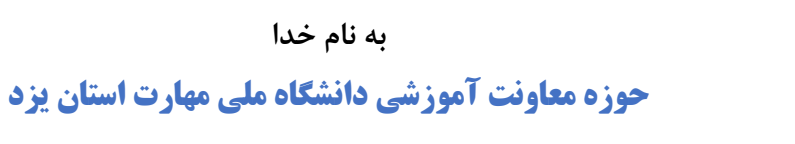

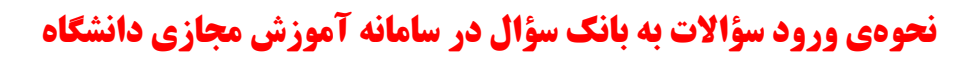

**لینک ورود مدرسین محترم به گروه ایتا(کلیک کنید).** 

stcyazd.ir/g

| ← → C ⋒ https://Lms7.nus.ac.ir 52                                                                                                 |                                                                                                    |
|----------------------------------------------------------------------------------------------------|----------------------------------------------------------------------------------------------------|
| - 🜔 🗘 🗘                                                                                                    |                                                                                                    |
|                                                                                                    |                                                                                                    |
| ۲-کد مرکزه ۲۶-کد درس ۶ه۹۹۷۵ کد گروه<br>د: داود خطيبي عقدا)<br>سي عمومي ۲-کد مرکزه ۱۶۰۷۹۶ کد گروه ۹۹۹۷۵۰۶ (استاد: داود خطيبي عقدا) | رياضي عمومي ۲<br>۹۹۹۷۵۰۶ (استا<br>ميزکار کې درسهای من کې رياد                                                                                                    |
| 🔅 پیکربندی دفتر نمره                                                                                                    |                                                                                                    |
| الآ پشتیبانگیری<br>(۲) بازیابی<br>(۲) وارد کردن<br>(۲) بندان                                                                      | 83 تالار اعلانات                                                                                                    |
| روی <b>بیشتر</b> کلیک کرده و در انتهای ۲۰۰۰ بازسانی<br>موضر صفحه جدید، سؤالها را انتخاب نمایید.                                   |                                                                                                    |
| ا ج حالت ویرایش 💽                                                                                                    |                                                                                                    |
|                                                                                                    | نمرهها گزارشها <b>بیشتر .</b><br>                                                                                                    |
| پفرض برای ریاضی ۲ - ۴۰۳۴ - ۳۰–۱۲۱۳۰ +<br>شترک در «ریاضی ۲ - ۴۰–۲۵–۲۰۳۵ - ۴۰<br>ست<br>پوالها No                                    | سوالها<br>بانک سؤال<br>یک طبقه را انتخاب کنید: پیش<br>طبقهٔ پیشفرض برای سوالهای م<br>هیچ فیلتر برچسبی اعمال نشدها<br>فیلترکردن بر اساس برچسب<br>نشان داده متن سوال در لیست س<br>گزینه های جستجو |

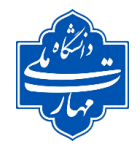

طبقه

حوزه معاونت آموزشی دانشگاه ملی مهارت استان یزد راهنمای ورود سؤالات در سامانه آموزش مجازی

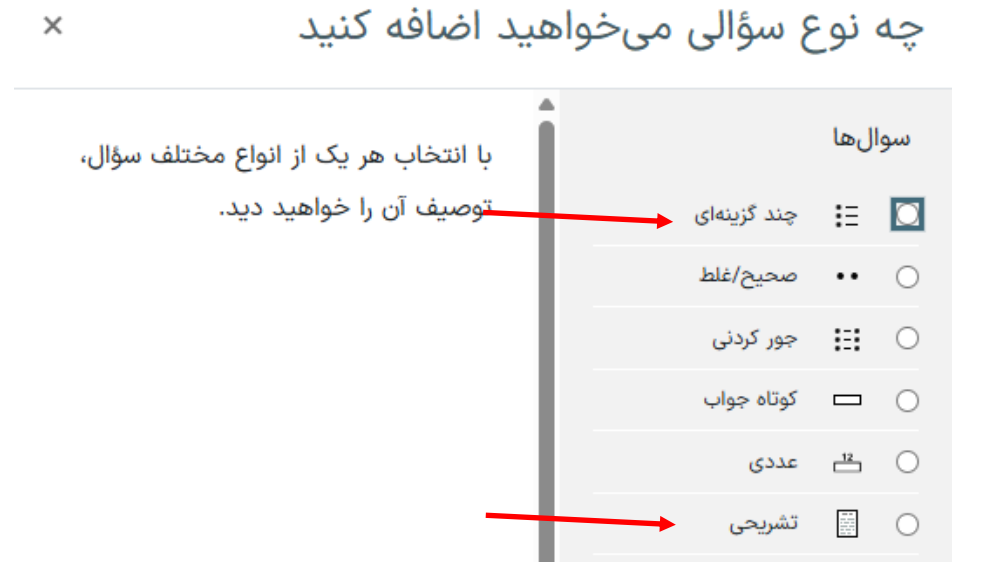

## نحوهی ورود سؤالات چندگزینهای(تستی)

اضافه کردن یک سؤال چند گزینهای• 🗸 عمومی پیشفرض برای ریاضی ۲ - ۴۰۳۴۱\_۳۰ - ۴۰۳۲ ŧ نام دلخواه مثلاً توضيح كلي 0 نام سؤال 0 متن سؤال 🚟 🜒 H-P 🖓 🝽 🖢 🖼 😳 % 🗞 🗷 🖽 🖽 I B A 1 متن سؤال تستی ŧ آماده وضعيت سوال نمره یک باشد(تعداد سؤالات مهم نیست) 0 نمرةٔ پيشفرض ١

| حوزه معاونت آموزشی دانشگاه ملی مهارت استان یزد<br>راهنمای ورود سؤالات در سامانه آموزش مجازی                                                                                                    | دانتگاه مع<br>بر ارتگاه مع                         |
|----------------------------------------------------------------------------------------------------|----------------------------------------------------|
| فقط یک گزینه را میتوان انتخاب کرد ¢<br>۷ بهم ریختن ترتیب گزینهها؟ €                                                                                                    | تک یا چند جوابی؟                                   |
| ه. ه. ه. عامی باشد (م. م. م. م. م. م. م. م. م. م. م. م. م. م                                                                                                    | نامگذاری گزینهها؟<br>نمایش دستورالعملهای استاندارد |
|                                                                                                    | 🗸 پاسخ ها                                          |
|                                                                                                    | گزینهٔ ۱                                           |
| نمرهی پاسخ صحیح را به ۱۰۰ درصد تغییر دهید و بقیه هیچ باشد. 🛁 🔤                                                                                                    | تمره                                               |
|                                                                                                    | بازخورد                                            |
|                                                                                                    | گزینهها را                                         |
| Image: Second second second | <sup>ترينة ۲</sup> وارد كنيد.                      |
| ل المعنى المعنى المعنى المعنى المعنى المعنى المعنى المعنى المعنى المعنى المعنى المعنى المعنى المعنى المعنى الم<br>المعنى المعنى المعنى المعنى المعنى المعنى المعنى المعنى المعنى المعنى المعنى المعنى المعنى المعنى المعنى المعنى                                                                                                     | نمره                                               |
|                                                                                                    | بازخورد                                            |

|                    | ورود تعداد گزینه ها محدودیتی ندارد   | گزینهٔ ۵                                                                                                    |
|--------------------|--------------------------------------|----------------------------------------------------------------------------------------------------|
|                    |                                      |                                                                                                    |
|                    | ( هیچ 🗢                              | نمره                                                                                                    |
|                    | B •A I                               | بازخورد                                                                                                    |
|                    |                                      |                                                                                                    |
| تخاب بيشتر         | ۳ جای خالی برای ان                   |                                                                                                    |
|                    | ترکیبی                               | <ul> <li>بازخورد</li> </ul>                                                                                                    |
|                    | ت مربوط به چندبار شرکت در آزمون      | <ul> <li>۲</li> <li>۲</li></ul> |
|                    |                                      | 🖌 tag ها                                                                                                    |
| مه ویرایش<br>تصراف | ذخیرہ تغییرات و ادا<br>ذخیرۂ تغییرات |                                                                                                    |

سپس تعریف یک سؤال جدید... کلیک شود تا بقیه سؤالات به همین شکل وارد گردد.

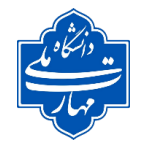

حوزه معاونت آموزشی دانشگاه ملی مهارت استان یزد

راهنمای ورود سؤالات در سامانه آموزش مجازی

## نحوهي ورود سؤالات تشريحي

| رىچى <b>®</b><br>باز شدن ھما                                                                                   | ال تشر | اضافه کردن یک سؤ                      |
|----------------------------------------------------------------------------------------------------|--------|---------------------------------------|
| ىش فض بداى باغر. ٢ - ٢ - ٣٠ ١٢١٣ - ٣ - ٣                                                                       | )      | ◄ عمومى<br>طبقه                       |
| نام دلخواه مثلاً توضيح كلى                                                                                     | )      | نام سۇال                              |
|                                                                                                    | 0      | متن سؤال                              |
| سؤال تشريحى                                                                                                    | متن    |                                       |
| درصور تيكه لازم است عكس سؤال                                                                                   |        |                                       |
| را بارگذاری نمایید(توضیح ورود                                                                                  |        |                                       |
| تصویر در انتهای فایل آمده است).                                                                                |        |                                       |
| آماده \$                                                                                                    | )      | وضعيت سوال                            |
|                                                                                                    | Ø      | ID number                             |
|                                                                                                    |        | 🗸 گزینههای پاسخ                       |
| ویرایشگر HTML ک                                                                                                |        | قالب ياسخ                             |
| ویرایشگر HIML میتوانید تغییر ندهید<br>ویرایشگر HTML با انتخاب کننده فایل                                       |        | متن الزامي                            |
| متن ساده                                                                                                    |        | اندازه جعبه ورود متن                  |
| متن ساده، با فونت فاصله تابت<br>No online text درصورتی که نمی خواهید کادر ورود متن برای پاسخ به سؤال دیده شود. | 0      | محدوديت حداقل تعداد كلمهها            |
| المازى                                                                                                    | 0      | محدوديت حداكثر تعداد كلمهها           |
| خير ۵                                                                                                    |        | مجاز بودن ضمیمه کردن فایل             |
|                                                                                                    |        | <ul> <li>۷ قالب پاسخگویی</li> </ul>   |
|                                                                                                    | معا    | <ul> <li>اطلاعات نمرهدهنده</li> </ul> |

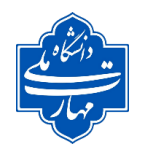

حوزه معاونت آموزشی دانشگاه ملی مهارت استان یزد

راهنمای ورود سؤالات در سامانه آموزش مجازی

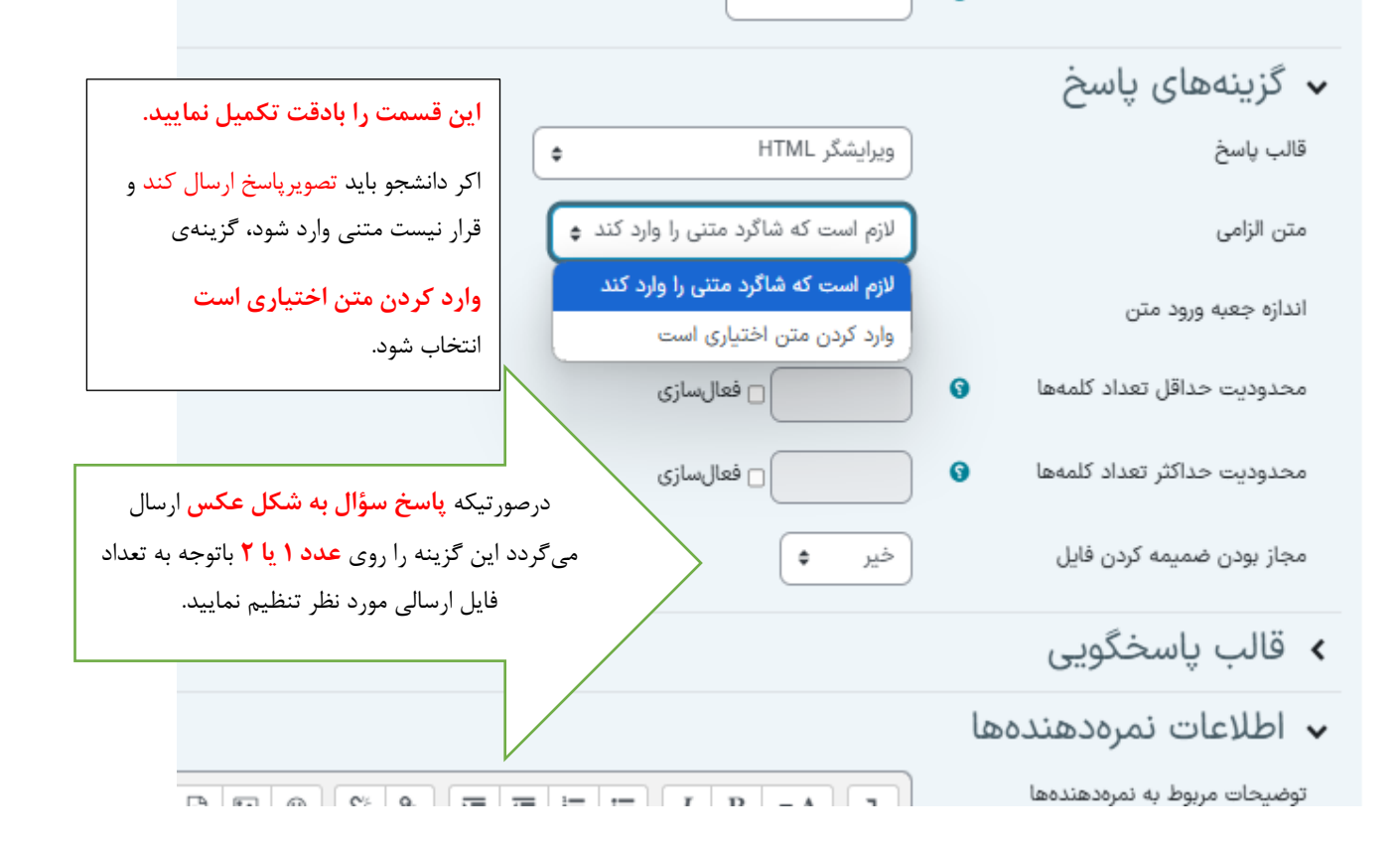

سپس ذخیره تغییرات را کلیک کرده و با کلیک روی ت<mark>عریف یک سؤال جدید...</mark> بقیهی سؤالات به همین شکل وارد گردد.

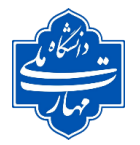

حوزه معاونت آموزشی دانشگاه ملی مهارت استان یزد

راهنمای ورود سؤالات در سامانه آموزش مجازی

## نحوهي بارگذاري تصوير سؤال

| الأصافه كردن يك<br>مشخصات تصوير<br>الماه<br>الماه<br>المام<br>الماه<br>المام<br>المام<br>المم<br>المم<br>المم<br>المم<br>المم<br>الممم<br>الممم<br>الممم<br>الممم<br>ا |
|----------------------------------------------------------------------------------------------------|
|                                                                                                    |

| ×                                                                  | انتخاب فايل                     |
|--------------------------------------------------------------------|---------------------------------|
|                                                                    | 🖻 فایل های جاسازیشده            |
|                                                                    | 👘 بانک محتوا                    |
| فایل پیوست<br>کلیک کنید و سیس <b>انتخاب فایل</b> (عکس سؤال) از روی | شایلهای کارگزار fn              |
| sen Choose File سیستم یا گرفتن عکس توسط گوشی                       | <del>m</del> فایلهای اخیر       |
| ذخيره با نام                                                       | کارسال یک فایل                  |
| مۇلف                                                               | دریافت فایل از آدرس<br>اینترنتی |
| - داود خطیبی عقدا                                                  | 👘 فایل های خصوصی                |
|                                                                    | 🌍 ویکیانبارہ                    |
| انتخاب اجازهنامه 💟                                                 |                                 |
| غيره                                                               |                                 |
| قرار دادن این فایل روی سایت                                        |                                 |